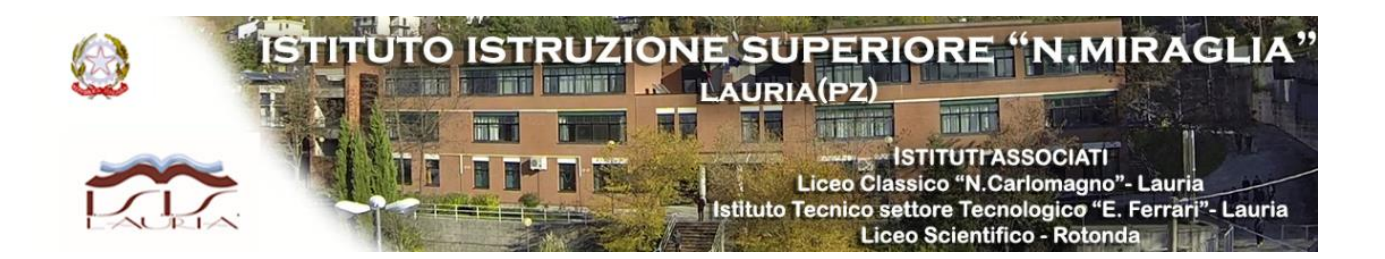

## **Attivazione piattaforma Microsoft Teams**

Hai già effettuato il primo accesso a Microsoft Teams con le tue credenziali, premi sul link sottostante per vedere il "01\_Tutorial\_Teams\_Calendario" di gestione della piattaforma ai fini della DAD – Programmazione lezioni attraverso la funzione "Calendario"

## **Scarica il tutorial**

Utilizza link sottostante per accedere direttamente al tuo account

## **Collegati al tuo account**

Se hai dei dubbi o hai bisogno di ulteriori chiarimenti contatta il responsabile della piattaforma al seguente n. 3355267573 – Vincenzo Bevilacqua

Se hai bisogno di aiuto in remoto prima di contattare il responsabile della piattaforma scarica "AnyDesk" al seguente link

## Scarica AnyDesk